## Set Up Your EMV Card Terminal

Last Modified on 02/06/2025 7:15 pm EST

You must download the Payment Gateway Swipe software for the terminal before you plug it in. This software is designed exclusively for EMV chip-enabled payment card terminals. Do not use with magnetic stripe card readers.

The Payment Gateway Swipe software you are required to download is specific to yourpayment partner:

- C&H Financial Click here to download the EMV terminal software for C&H Financial
- SafeSave Payments Click here to download the EMV terminal software for SafeSave Payments

Once you have downloaded the software you can plug in the terminal. You will need you Virtual <u>Terminal</u> login username and password for the initial setup and possibly for each time the computer is rebooted. Note: If required, additional Users can be set up in the Virtual Terminal; contact your payment partner for instructions.

The terminal will come with a coiled USB cable that can extend approximately 3 feet. If you need a longer cable, you can order one that is 6 feet or longer. What you are looking for is a SuperSpeed USB 3.0 Type-A male-to-female extension cable.

Expand/Collapse All

## **Frequently Asked Questions**

**Q.** Why am I getting a decline response of Encrypted Device when I try to use my card (swipe only) reader?

**A.** Contact your payment partner if you receive this decline code. They'll need to make sure your settings allow for the use of an encrypted card swiper.